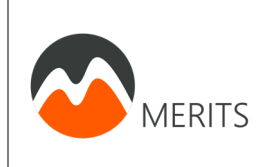

Castor: Invoeren van onderzoeksgegevens Per tijdsmoment Auteur: L.T. Muijs Versie: 1.1 Datum: 12/06/2020

# Handleiding CASTOR EDC

# Invoeren van onderzoeksgegevens in online Case Report Form systeem

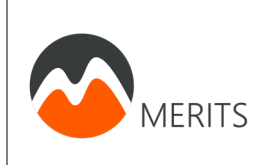

# Inhoud

| 1. | Inloggen                                                   |    |
|----|------------------------------------------------------------|----|
| 2. | Nieuwe deelnemer toevoegen                                 | 5  |
| 3. | Invoeren van onderzoeksgegevens per deelnemer              | 6  |
| а  | a. Invoeren baseline metingen                              | 7  |
| 4. | Adverse Events (AE) en Serious Adverse Events (SAE) melden | 13 |
| b  | D. AE melden                                               | 13 |
| C  | SAE melden                                                 | 15 |
| 5. | Drop out (stop deelname) melden                            | 17 |
| 6. | Medicatie dosering verandering melden                      |    |

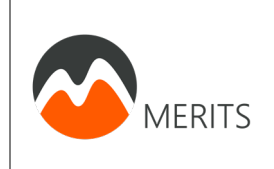

# 1. Inloggen

1. Ga naar: <u>https://data.castoredc.com/</u>. U zult de volgende pagina zien.

| Server (data storage | location)            |
|----------------------|----------------------|
| Netherlands          | (data.castoredc.com) |
| Email address        |                      |
| Password             |                      |
| Remember me          | Login                |
| Lost or              | forgot password?     |

2. Log in met uw eigen e-mailadres en wachtwoord. U zult de volgende pagina zien.

| ල castor                                                                                                    | Support 🔻 Linda Muijs 🔻 |
|----------------------------------------------------------------------------------------------------|-------------------------|
| My studies<br>This is an overview of all the studies you have access to. Open one by clicking it or create a new study with the button at the<br>right. | Start a new study →     |
| Search for a study MERITS                                                                                                    | Sort by Creation date   |
| Monocenter study     MERITS 77.81                                                                                                    | All records             |
| top Manage I Contact study admin                                                                                                    |                         |

3. Klik op MERITS. U zult de volgende pagina zien.

| Standard Operating Procedure           Castor: Invoeren van onderzoeksgegevens           Per tijdsmoment |                        |                                                                                                  |                      |                          |                           | vens                        | Auteur:<br>Versie:<br>Datum: | L.T. Muijs<br>1.1<br>12/06/2020 |
|----------------------------------------------------------------------------------------------------|------------------------|--------------------------------------------------------------------------------------------------|----------------------|--------------------------|---------------------------|-----------------------------|------------------------------|---------------------------------|
| Records<br>Search:                                                                                       | R ports Survey         | rs Statistics                                                                                    | Vonitoring           | Exact r                  | natch                     | + New reco                  | ord 🔒 Impor                  | t 🔒 Print                       |
| View mode:<br>List records                                                                               | Filte                  | er by record status:<br>completed records<br>ncomplete records<br>lot started<br>rchived records | Filter by institute: | ✓ Test                   | Institute                 | ✓ Vrije Univers             | iteit Medi                   |                                 |
| Record      000001                                                                                       | Institute<br>Test Inst | Exact opene                                                                                      | Progress             | Created by<br>Cati Racca | Created on<br>19 Jul 2018 | Last opened /<br>Cati Racca | Que Actions<br>④ 贷           |                                 |
|                                                                                                    |                        |                                                                                                  |                      |                          |                           |                             |                              |                                 |

Bij het tabblad 'Records' kunt u alle deelnemers in uw ziekenhuis zien.

Hier ziet u één test-deelnemer.

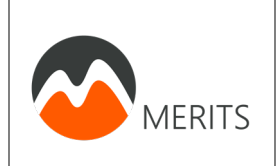

### 2. Nieuwe deelnemer toevoegen

1. Klik op "+ New record" indien u een nieuwe deelnemer wilt includeren/toevoegen.

| Records                    | Reports | Surveys                                               | Statistics                                                         | Monitoring           |             |             |                 |              |         |
|----------------------------|---------|-------------------------------------------------------|--------------------------------------------------------------------|----------------------|-------------|-------------|-----------------|--------------|---------|
| Search:                    |         | i                                                     | n Record                                                           |                      | 🔹 🔳 Exact n | atch        | + New reco      | ord F Import | 📇 Print |
| View mode:<br>List records | v       | Filter by r<br>Comple<br>Incomp<br>Not sta<br>Archive | ecord status:<br>eted records<br>lete records<br>rted<br>d records | Filter by institute: | 🗹 Test      | nstitute    | 🗹 Vrije Univers | siteit Medi  |         |
| Record 🔺                   |         | Institute                                             | Last opene                                                         | Progress             | Created by  | Created on  | Last opened /   | Que Actions  |         |
| 000001                     |         | Test Institute                                        | 19 Jul 2018                                                        |                      | Cati Racca  | 19 Jul 2018 | Cati Racca      | • \$         |         |

2. U ziet dan het volgende:

| lew record deta | ils                         | ×    |
|-----------------|-----------------------------|------|
| Institute:      | Please select an institute  | ~    |
| Record ID:      | Please select an institute. |      |
|                 |                             | Next |

- a. Vul bij "Institute" in om welk ziekenhuis het gaat.
   Als het goed is krijgt u maar 1 optie hiervoor, namelijk het ziekenhuis waar u werkt. Kies deze.
- b. Vul bij "Record ID" het proefpersonen identificatie code in, welke bestaat uit 'MER' en 2 nummers, zoals beschreven in het stappenplan:
  - MER
  - 1. Nummer van het centrum: XX
  - 2. Volgnummer deelnemer: vb.  $5^{e}$  deelnemer  $\rightarrow 05$
  - Dus bijvoorbeeld Record ID is MERXX05.
- c. Klik op 'Next'.

U heeft een nieuwe deelnemer toegevoegd.

U wordt direct doorgestuurd naar een pagina waar u alle eigenschappen/ metingen van de deelnemer kunt invullen. Dit doet u per meetmoment, zie het linker menu in het screenshot op de volgende pagina.

Ga verder met de volgende stap voor het invoeren van de onderzoeksgegevens van de deelnemer.

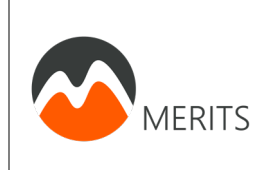

### 3. Invoeren van onderzoeksgegevens per deelnemer

Hieronder ziet u het tabblad *Study.* Deze krijgt u te zien na het toevoegen van een nieuwe deelnemer. Dit is voor u het belangrijkst tabblad. Deze bestaat uit:

- In het linker menu ziet u in het blauw de meetmomenten, bijv. TO (Baseline)
  - Binnen de verschillende meetmomenten ziet u de stappen, bijv. Screening...

| Castor MERITS v77.81                              | •                                                                      |                                                                                          |                                                   |                                     | Support - | Linda Muijs 🔻 |
|---------------------------------------------------|------------------------------------------------------------------------|------------------------------------------------------------------------------------------|---------------------------------------------------|-------------------------------------|-----------|---------------|
|                                                   | Study Repo                                                             | orts Surveys                                                                             | Monitoring                                        |                                     |           |               |
|                                                   | T0 (Baseline)<br>1. Screening                                          | : Inclusie & ex                                                                          | clusie criter                                     | ia                                  |           |               |
| Record: 000003                                    |                                                                        |                                                                                          |                                                   |                                     |           |               |
| Progress: 3%                                      | <ul> <li>1.1 Komt pati<br/>insuline v<br/>patiënt er</li> </ul>        | ënt in aanmerking<br>erandering en is er<br>ziin/haar behande                            | voor<br>tussen<br>laar                            | <ul><li>Ja</li><li>Nee</li></ul>    |           | ŝ             |
| • In Progress                                     | besloten o<br>naar Insul                                               | le huidige insuline<br>ine Glargine U-300                                                | om te zetten<br>?                                 |                                     |           |               |
| TO (Baseline)                                     | 1.2 Heeft pati                                                         | ënt type 1 diabete                                                                       | sinds                                             | a (i)                               |           | ŝ             |
| In Progress                                       | langer dar<br>pomp geb<br>iniecties p                                  | n 1 jaar, waarvoor i<br>ruik of multipele in<br>er dag?                                  | suline<br>suline                                  | Nee                                 |           |               |
| Screening: Inclusie &<br>exclusie criteria        | <ul> <li>1.3 Is patiënt</li> </ul>                                     | ouder dan 18 jaar?                                                                       |                                                   | Ja                                  |           | ŝ             |
| O Not Started                                     |                                                                        |                                                                                          |                                                   | ● Nee                               |           |               |
| Demographics                                      | 1.4 Heeft pati<br>lager?                                               | ënt een HbA1c var                                                                        | 9.0% of                                           | <ul> <li>Ja</li> <li>Nee</li> </ul> |           | ţĝł           |
| O Not Started<br>Voorgeschiedenis<br>(specifiek)  | <ul> <li>1.5 Is er sprak<br/>taalgebru<br/>kunnen le</li> </ul>        | e van voldoende N<br>ik om de vragenlijs<br>zen en beantwoord                            | ederlands<br>en te<br>en?                         | O Ja<br>Nee                         |           | ¢             |
| O Not Started<br>Voorgeschiedenis<br>(uitgebreid) | <ul> <li>1.6 Is patiënt<br/>(blinde) se<br/>meetperie</li> </ul>       | bereid een diagnos<br>msor gedurende de<br>oden te dragen?                               | tische                                            | ◯ Ja<br>◯ Nee                       |           | ¢3            |
| O Not Started                                     | 1.7 Maakt part<br>pomp?                                                | tiënt gebruik van ee                                                                     | en insuline                                       | ◯ Ja<br>◯ Nee                       |           | ŝ             |
| Medicatie O Not Started Discontinue               | 1.8 Gebruikt<br>glargine U<br>degludec                                 | patiënt momenteel<br>I-300 (Toujeo) of in:<br>(Tresiba)?                                 | insuline<br>Juline                                | ◯ Ja<br>◯ Nee                       |           | ŝ             |
| D Not Started<br>HbA1c                            | 1.9 Is patiënt<br>sprake va<br>waardoor<br>aan de ver                  | therapieontrouw, o<br>n andere omstandig<br>hij/zij niet zou kun<br>reisten van het stud | f is er<br>theden,<br>nen voldoen<br>lieprotocol? | ◯ Ja<br>◯ Nee                       |           | ŝ             |
| Completed (T0) Vragenlijsten                      | 1.10 Is patiën<br>zwanger                                              | t zwanger of is er sµ<br>schapswens?                                                     | orake van                                         | ◯ Ja<br>◯ Nee                       |           | ŝ             |
| Not Started                                       | <ul> <li>1.11 Is patiën<br/>ernstige<br/>gebruiky<br/>anti-</li> </ul> | t momenteel beker<br>psychiatrische stoo<br>van antidepressiva/                          | d met een<br>rnis? (o.a.                          | i Ja<br>Nee                         |           | ŝ             |
| Not Started                                       | antipsyc                                                               | t bekend met nierir                                                                      | sufficiëntie,                                     | el O                                |           | ැබු .         |
| Trial periode TO-T1 :                             | Back to record                                                         | list                                                                                     | ni /min/                                          | N1                                  |           | s Next        |

#### **Uitleg symbolen**

| i | Bij sommige vragen kunt u op het informatie icoontje klikken voor aanvullende informatie.           |
|---|----------------------------------------------------------------------------------------------------|
| 0 | Vraag, stap of meetmoment is nog <u>niet</u> ingevuld.                                              |
| • | Vraag, stap of meetmoment is nog <u>niet</u> compleet, maar hier is wel een begin mee gemaakt.      |
| • | Vraag, stap of meetmoment is nog volledig ingevuld.                                                 |
| • | Gegevens kloppen niet of deelnemer voldoet niet aan criteria. U krijgt een melding wat er mis gaat. |

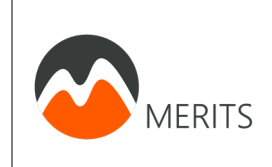

Nb. In het screenshot op de vorige pagina, ziet u dat de stap *(T0) Vragenlijsten* op groen staat. Dit betekent dat de deelnemer de online vragenlijst heeft ingevuld. Deze vragenlijst wordt door Cati Racca en Linda Muijs (de coördinerende onderzoekers) verstuurd nadat de deelnemer is geïncludeerd.

#### a. Invoeren baseline metingen

Indien een nieuwe deelnemer wordt geïncludeerd zult u tijdens of na het inclusiegesprek, waarbij de toestemmingsformulieren worden getekend, gegevens van deze patiënt noteren in Castor. Dit meetmoment heet **T0 (Baseline).** 

1. Vul het eerste onderdeel in: Screening: Inclusie & exclusie criteria.

Hier worden de inclusie en exclusie criteria getoetst.

Indien de deelnemer volgens de ingevulde gegevens niet voldoet aan de criteria zal er een bericht verschijnen. Bijvoorbeeld:

| • | 1.1      | Komt patiënt in aanmerking voor<br>insuline verandering en is er tussen<br>patiënt en zijn/haar behandelaar<br>besloten de huidige insuline om te zetten<br>naar Insuline Glargine U-300? | •    | Ja<br>Nee                                                   | ŝ      |
|---|----------|----------------------------------------------------------------------------------------------------|------|-------------------------------------------------------------|--------|
| Ć | ) P<br>p | atiënt mag niet meedoen indien er niet van te v<br>atiënt en behandelaar.                                                                                                    | oren | een insuline verandering naar glargine U-300 is afgesproken | tussen |

NB. Ga dan na of de informatie klopt en neem bij twijfel over deelname contact op met Cati Racca en Linda Muijs, de coördinerende onderzoekers. Castor: Invoeren van onderzoeksgegevens

Per tijdsmoment

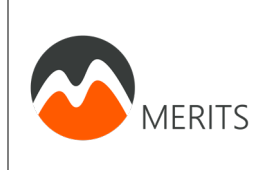

U krijgt het volgende scherm te zien als u de screening invult en de patiënt aan de inclusiecriteria voldoet:

|                                                                                          | Study Reports Surveys Monitoring                                                                                                    |                      |
|------------------------------------------------------------------------------------------|----------------------------------------------------------------------------------------------------|----------------------|
| MERITS                                                                                   | TO (Baseline)<br>1. Screening: Inclusie & exclusie criteria                                                                                                    |                      |
| Record: 000003                                                                           | antipsychotica/ anxiolytica)                                                                                                    |                      |
| F10g1ess. 47.0                                                                           | <ul> <li>1.12 Is patiënt bekend met nierinsufficiëntie,<br/>met een eGRF lager dan 30 mL/min?</li> <li>Ja</li> <li>Nee</li> </ul>                                              | ¢¢                   |
| • In Progress TO (Baseline)                                                              | <ul> <li>1.13 Heeft patiënt in de afgelopen 3 maanden<br/>een myocardinfarct doorgemaakt?</li> <li>Ja</li> <li>Nee</li> </ul>                                                  | ¢¢                   |
| <ul> <li>In Progress</li> <li>Screening: Inclusie &amp;<br/>exclusie criteria</li> </ul> | <ul> <li>1.14 Is patiënt bekend met onbehandelde, of<br/>onvoldoende behandelde (bijvoorbeeld<br/>doordat hij/zij therapieontrouw is),<br/>schildklieraandoeningen?</li> </ul> | ţĝi                  |
| Completed     Demographics                                                               | <ul> <li>1.15 Is patiënt bekend met onbehandelde</li> <li>Ja</li> <li>proliferatieve diabetische retinopathie?</li> <li>Nee</li> </ul>                                         | ¢                    |
| O Not Started<br>Voorgeschiedenis                                                        | <ul> <li>1.16 Is patiënt momenteel bekend met, of<br/>wordt hij/zij behandeld voor, een<br/>maligniteit?</li> <li>1.10 Ja<br/>Nee</li> </ul>                                   | ¢\$                  |
| (specifiek) O Not Started                                                                | <ul> <li>1.17 Is patiënt bekend met allergieën voor<br/>een van de producten die in de studie zal<br/>worden gebruikt?</li> <li>Ja<br/>Nee</li> </ul>                          | ¢¢                   |
| Voorgeschiedenis<br>(uitgebreid)                                                         | <ul> <li>1.18 Heeft patiënt nachtdiensten in de eerste<br/>twee en laatste twee studieperioden<br/>(wanneer de sensor wordt gedragen)?</li> <li>Ja</li> </ul>                  | ¢\$                  |
| Medicatie                                                                                | <ul> <li>1.19 Mag patiënt deelnemen aan de studie?</li> </ul>                                                                                                    | ţĝ                   |
| O Not Started<br>Bloedglucose controle                                                   | Patiënt mag deelnemen aan de studie! Graag doorgaan met het tekenen van de toestemmingsformul<br>wilt meedoen aan het onderzoek.                                               | ieren indien patiënt |
| O Not Started<br>HbA1c                                                                   | <ul> <li>1.20 Heeft patiënt het</li> <li>it toestemmingsformulier (informed</li> <li>it Nee</li> <li>consent) getekend?</li> </ul>                                             | ŝ                    |
| <ul> <li>Completed</li> <li>(T0) Vragenlijsten</li> </ul>                                | 1.21 Op welke datum is het informed consent getekend?      (dd-mm-yyyy)                                                                                                    | ¢                    |
| Not Started                                                                              | 1.22 Indien u opmerkingen of andere<br>informatie over dit onderdeel kwijt wil,<br>kunt u dat hier in vrije tekst vermelden:                                                   | දරූ                  |
| O Not Started                                                                            | Graag doorgaan met het invullen van de volgende stap: Demographics. Klik op Next.                                                                                              | •                    |
| Trial periode T0-T1                                                                      | Back to record list                                                                                                    | Previote Next        |
| O Completed                                                                              |                                                                                                    |                      |

Voer het inclusiegesprek met de deelnemer en teken de toestemmingsformulieren indien patiënt wilt meedoen aan het onderzoek.

# Let op! Ga pas verder als de toestemmingsformulieren zijn ondertekend en de datum van tekenen is ingevoerd.

Klik op Next om door te gaan met de volgende stap: *Demographics*.

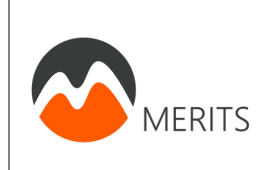

#### 2. Vul het tweede onderdeel in: **Demographics**.

Hierin worden een aantal demografische eigenschappen gevraagd. Vul bij bloeddruk in wat de huidige bloeddruk (tijdens visite gemeten) of meest recente bloeddruk is (gemeten onder normale omstandigheden, dus niet tijdens een ziekenhuis opname).

Indien alles volledig is ingevuld ziet het er bijvoorbeeld als volgt uit.

|                                            | Study Repo                                      | ts Surveys                             | Monitoring            |                                                                                                    |      |
|--------------------------------------------|-------------------------------------------------|----------------------------------------|-----------------------|----------------------------------------------------------------------------------------------------|------|
| MERITS                                     | T0 (Baseline)<br><b>2. Demogra</b> g            | hics                                   |                       |                                                                                                    |      |
| Record: 000003                             |                                                 |                                        |                       | Anders, namelijk                                                                                                    |      |
| Progress: 47%                              | 2.4 Wat is de l                                 | urgerlijke staat va                    | n patiënt?            | <ul> <li>Alleenstaand / gescheiden</li> <li>Partner die ergens anders woont</li> </ul>                                                               | දිටු |
| In Progress                                |                                                 |                                        |                       | <ul> <li>Samenwonend / getrouwd</li> <li>Weduwe / weduwnaar</li> </ul>                                                                               |      |
| TO (Baseline)                              | 2.5 Wat is de l                                 | oogst genoten opl                      | eiding,               | Geen onderwijs of basisonderwijs (lagere school)                                                                                                    | ŝŝ   |
| In Progress                                | waarvan p<br>behaald?                           | atiënt een diploma                     | heeft                 | <ul> <li>Lager secundair onderwijs (zoals vbo, vmbo, kort-mbo, mulo,<br/>ulo, lts, leao, lhno, mavo, havo/vwo 1e-3e jaar)</li> </ul>                 | -00  |
| Screening: Inclusie &<br>exclusie criteria |                                                 |                                        |                       | Hoger secundair onderwijs (zoals havo/vwo volledig,<br>atheneum/gymnasium, hbs, mms, WEB, vhbo, mbo, mts, meao,<br>bol/bbl, inas, propedeuse hbo/wo) |      |
| Completed                                  |                                                 |                                        |                       | <ul> <li>Hoger onderwijs (zoals hbo, hts, heao, wo, post-docteraal)</li> <li>Anders, namelijk</li> </ul>                                             |      |
| Demographics                               | 2.6 Gewicht                                     |                                        |                       | 58 kg                                                                                                    | ැබු  |
| Not Started                                |                                                 |                                        |                       |                                                                                                    |      |
| /oorgeschiedenis<br>specifiek)             | 2.7 Lengte                                      |                                        | (i                    | ) 1.65 m                                                                                                    | £Ģ3  |
| Not Started                                | 2.8 BMI                                         |                                        |                       | 21.3 kg/m2                                                                                                    | ţĝ   |
| /oorgeschiedenis<br>uitgebreid)            | 2.9 Bloeddruk                                   | systolisch                             |                       | 120 mmHg                                                                                                    | ŝ    |
| Not Started                                | 2.10 Bloeddru                                   | diastolisch                            |                       | 80 mmHg                                                                                                    | £Ģ3  |
| Medicatie                                  | 2.11 Rookt pa                                   | iënt?                                  | (                     |                                                                                                    | ŝ    |
| Not Started                                |                                                 |                                        |                       |                                                                                                    | *0*  |
| 3loedglucose controle                      | <ul> <li>2.11.3 Heeft p.<br/>verlede</li> </ul> | tiënt ooit gerookt<br>1?               | in het                | ○ Ja<br>● Nee                                                                                                    | 203  |
| Not Started                                | 2.12 Drinkt pa                                  | tiënt alcohol?                         |                       | el 🖲                                                                                                    | ŝ    |
| HbA1c                                      |                                                 |                                        |                       | Nee                                                                                                    |      |
| Completed                                  | 2.12.1 Hoevee                                   | alcohol drinkt pat                     | iënt ongeveer?(i      | eenheden (EH) per week                                                                                                    | ţĝ   |
| IU) Vragenlijsten                          | 2.13 Gebruikt                                   | patiënt drugs?                         |                       | <ul><li>Ja</li><li>● Nee</li></ul>                                                                                                    | ŝ    |
| Afspraken visites                          | 2.14 Indien u c                                 | pmerkingen of and<br>over dit onderdee | lere<br>el kwiit wil. |                                                                                                    | ŝ    |
| Not Started                                | kunt u da                                       | hier in vrije tekst v                  | vermelden:            |                                                                                                    |      |
| Trial periode TO-T1                        | Back to record I                                | st                                     |                       | Previo s                                                                                                    | Next |
| Completed                                  | ·                                               |                                        |                       |                                                                                                    |      |

Klik op Next om door te gaan met de volgende stap: Voorgeschiedenis (specifiek).

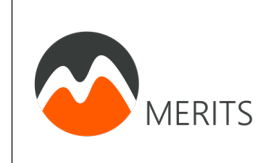

- 3. Vul nu volgens hetzelfde principe alle onderdelen in:
  - a. Voorgeschiedenis (specifiek)
  - b. Voorgeschiedenis (uitgebreid)
  - c. Medicatie
  - d. Bloedglucose controle
  - e. HbA1c

#### Ruimte voor opmerkingen

Op elke pagina kunt u eventuele opmerkingen kwijt in een tekstveld. Dit ziet er zo uit:

Indien u opmerkingen of andere informatie over dit onderdeel kwijt wil, kunt u dat hier in vrije tekst vermelden:

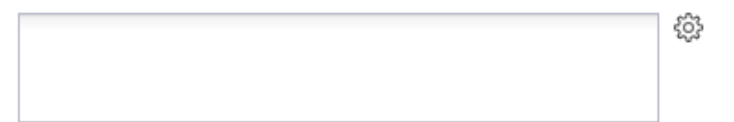

U krijgt het volgende scherm te zien als alle stappen op meetmoment T0 (Basline) zijn ingevuld, zie volgende pagina.

|                                         | Standard Ope                                                                   | rating Procedure                  |                   |
|-----------------------------------------|--------------------------------------------------------------------------------|-----------------------------------|-------------------|
|                                         |                                                                                | Auteur: L.T. Muijs                |                   |
|                                         | Versie: 1.1                                                                    |                                   |                   |
| MERITS                                  | Per tija                                                                       | Ismoment                          | Datum: 12/06/2020 |
|                                         |                                                                                |                                   |                   |
|                                         |                                                                                |                                   |                   |
|                                         | Study Reports Surveys Monito                                                   | pring                             |                   |
| MERITS                                  | T0 (Baseline)<br>7. HbA1c                                                      |                                   |                   |
| Record: 000003                          |                                                                                |                                   |                   |
| Progress: 75%                           | Vul bij de volgende vragen de meest recente HbA1c                              | in.                               |                   |
| O Completed                             | • 7.1 HbA1c                                                                    | (i)                               | ŵ                 |
| TO (Baseline)                           | 7.1.1 HbA1c (mmol/mol)                                                         | (i) 34 mmol/mol                   | ŝ                 |
| Completed                               | 7.2 Van welke datum was deze HbA1c                                             | (i) 22-04-2019 (dd-mm-vyvy) 14-00 | (hh:mm) 603       |
| Screening: Inclusie & exclusie criteria | waarde?                                                                        |                                   | (Internet) 600    |
| Completed                               | 7.3 Indien u opmerkingen of andere<br>informatie over dit onderdeel kwiit wil. |                                   | £ộ3               |
| Demographics                            | kunt u dat hier in vrije tekst vermelden:                                      |                                   |                   |
| Completed                               |                                                                                |                                   |                   |
| Voorgeschiedenis<br>(specifiek)         |                                                                                |                                   |                   |
| Completed                               |                                                                                |                                   |                   |
| Voorgeschiedenis<br>(uitgebreid)        |                                                                                |                                   |                   |
| Completed                               |                                                                                |                                   |                   |
| Medicatie                               |                                                                                |                                   |                   |
| Completed                               |                                                                                |                                   |                   |
| Bloedglucose controle                   |                                                                                |                                   |                   |
| Completed                               |                                                                                |                                   |                   |
| HbA1c                                   |                                                                                |                                   |                   |
| Completed                               |                                                                                |                                   |                   |
| (10) Vragenlijsten                      |                                                                                |                                   |                   |
| O Not Started                           |                                                                                |                                   |                   |
| Afspraken visites                       |                                                                                |                                   |                   |
| O Not Started                           |                                                                                |                                   |                   |
| Trial periode TO-T1                     | Back to record list                                                            |                                   | Previo s Next     |
| O Completed                             | ·                                                                              |                                   |                   |

Het invoeren van de baseline onderzoeksgegevens is gelukt. Hartelijk dank!

Klik op Next om de data van de afspraken van de visites van de deelnemer in te voeren (zo ver mogelijk is). U gaat naar onderdeel: **Afspraken visites**.

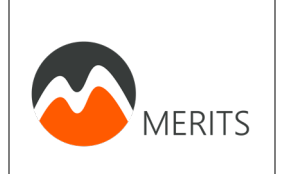

#### Vul de afspraken zo ver mogelijk in:

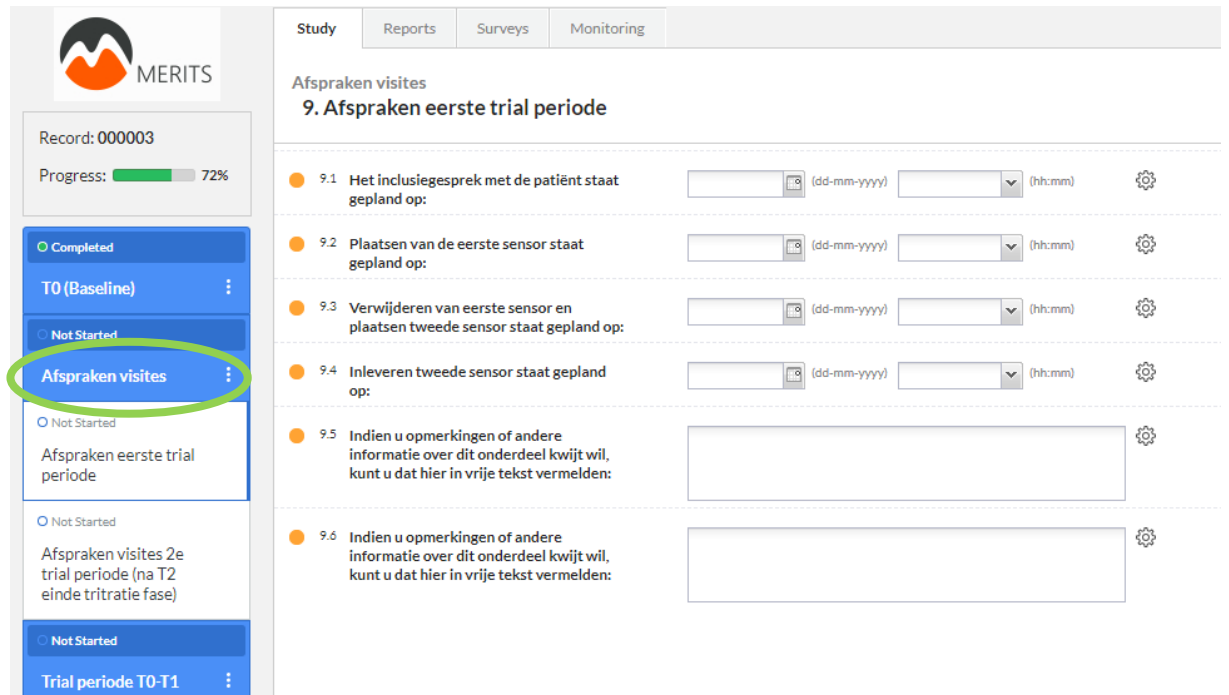

#### Gelukt!

U kunt nu bij de volgende studiefase de onderzoeksgegevens van meetmoment **Trail periode T0-T1** invoeren.

Voer z.s.m. ook de afspraken voor de 2<sup>e</sup> trial periode in. Zie stap **Afspraken trial periode** (na T2 einde tritratie fase).

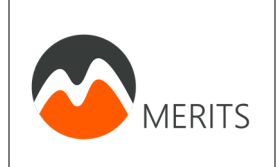

# 4. Adverse Events (AE) en Serious Adverse Events (SAE) melden

Voor het melden van Adverse Events of Serious Adverse Events, gaat u naar het tabblad **Reports**. Klik vervolgens op **Add report**.

|                                 | Study<br>All reports                      | Reports                                    | Su veys | Monitoring                                                                                 |   |                                 |            | -            |
|---------------------------------|-------------------------------------------|--------------------------------------------|---------|--------------------------------------------------------------------------------------------|---|---------------------------------|------------|--------------|
| Record: 000003<br>Progress: 72% | Filter by re<br>Select rep<br>Filter by n | eport type:<br>port type to filter<br>ame: | ×       | Filter by report:<br>Select report to filter<br>Filter by phase:<br>Select phase to filter | • | Filter by status:<br>Unarchived |            | Add a report |
|                                 | Status                                    | Report 🔺                                   | Nan     | пе Туре                                                                                    | C | Created on                      | Created by | Assigned to  |

Let op! Zie stappenplan MERITS voor uitleg melden (S)AE.

#### b. AE melden

Nadat u op Add report heeft geklikt komt er een scherm tevoorschijn. Klik op het pijltje bij **Report:** en selecteer **Adverse event.** 

| Add a report to recor | d 000003                       | ×   |
|-----------------------|--------------------------------|-----|
| Report:               | Adverse events                 | *   |
| Custom name:          | Adverse events                 |     |
| Attach to:            | Drop out (gestopt)             |     |
|                       | Huidige medicatie              |     |
|                       | Medicatie dosering verandering | l l |
|                       | Medicatie verandering          | J   |
|                       | Serious Adverse Event          |     |

Per tijdsmoment

#### U krijgt het volgende scherm te zien:

|                                            | Study              | Reports          | Surveys         | Monitoring  |                                                                                                    |           |  |  |  |  |
|--------------------------------------------|--------------------|------------------|-----------------|-------------|----------------------------------------------------------------------------------------------------|-----------|--|--|--|--|
| MERITS                                     | All reports        |                  |                 |             |                                                                                                    |           |  |  |  |  |
| Record: 000003                             | Report _           |                  |                 |             |                                                                                                    |           |  |  |  |  |
| Progress: 72%                              | AE                 |                  |                 |             |                                                                                                    |           |  |  |  |  |
| O Not Started                              | 🥚 1 Dat            | tum van de me    | lding           |             | (dd-mm-yyyy)                                                                                                    | ŝ         |  |  |  |  |
| Adverse events - 21- :<br>06-2019 15:03:50 | 🥚 2 Gel            | boortejaar var   | de proefperso   | oon         | (7777)                                                                                                    | ŝ         |  |  |  |  |
| O Not Started<br>AE                        | <sup>3</sup> Lee   | ftijd van de pro | pefpersoon      |             | The calculation generated the following error:<br>'Unexpected identifier'<br>Please report this to the study admin.                                                                                                    | ŝ         |  |  |  |  |
|                                            | 🛑 4 Wa             | t is het geslacl | ht van de proef | fpersoon?   | <ul> <li>Man</li> <li>Vrouw</li> </ul>                                                                                                    | ŝ         |  |  |  |  |
|                                            | ● <sup>5</sup> Ge  | ef een beschrij  | ving van het v  | oorval      |                                                                                                    | ŝ         |  |  |  |  |
|                                            | 🥚 ó Op             | welke datum      | vond het voorv  | val plaats? | (dd-mm-yyyy)                                                                                                    | ŝ         |  |  |  |  |
|                                            | 🛑 7 We             | ilke gradatie zo | ou je het voorv | val geven?  | <ul> <li>Mild</li> <li>Matig</li> <li>Ernstig</li> </ul>                                                                                                    | ŝ         |  |  |  |  |
|                                            | 🛑 <sup>8</sup> Ish | ier actie op on  | dernomen?       |             | ◯ Ja<br>◯ Nee                                                                                                    | ŝ         |  |  |  |  |
|                                            | 🥚 🤊 Bes            | chrijf welke a   | ctie is onderno | omen.       |                                                                                                    | ¢         |  |  |  |  |
|                                            | ● 10 W             | at is de uitkom  | nst van de voor | rval?       | <ul> <li>Volledig opgelost/hersteld</li> <li>AE nog aanwezig, onder behandeling</li> <li>AE nog aanwezig, geen behandeling</li> <li>Stabiel met rest effecten, niet behandeld</li> <li>Stabiel met rest effecten, onder behandeling maar geen verbetering verwacht (indien wel verbetering verwacht: kies optie 2)</li> <li>Proefpersoon is overleden</li> </ul> | <u>نې</u> |  |  |  |  |
|                                            | < Close            | e report         |                 |             |                                                                                                    |           |  |  |  |  |

Vul de gegevens in totdat alle 'bolletjes' groen worden. – en klik op **Close report.** 

#### De AE verschijnt in de **Reports** lijst.

| Study       | Reports             | Surveys | Monitoring        |        |   |                   |              |                  |              |
|-------------|---------------------|---------|-------------------|--------|---|-------------------|--------------|------------------|--------------|
| dl reports  |                     |         |                   |        |   |                   |              |                  |              |
| Filter by n | eport type:         |         | Filter by report: |        |   | Filter by status: |              |                  |              |
| Select rep  | port type to filter | ~       | Select report to  | filter | ~ | Unarchived        |              | ~                |              |
| Filter by n | ame:                |         | Filter by phase:  |        |   |                   |              |                  | Add a report |
|             |                     |         | Select phase to   | filter | ~ |                   |              |                  |              |
| itatus      | Report .            | Nan     | ne                | Type   | C | reated on         | Created by   | Assigned         | to           |
| cucus       | hepore -            |         |                   | 1700   | ~ |                   | or cutcut by | 7 60 6 6 7 6 6 7 |              |
|             | A duarsa avan       | to Adv  | orco ovento       | Event  | 2 | 019-06-21 15      | Linda Muile  | No parent        | 63           |

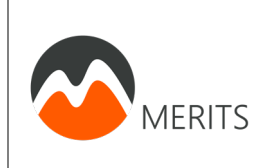

#### c. SAE melden

Nadat u op Add report heeft geklikt komt er een scherm tevoorschijn. Klik op het pijltje bij **Report:** en selecteer **Serious Adverse Event**.

| Add a report to recor | d 000003                       | × |
|-----------------------|--------------------------------|---|
| Report:               | Serious Adverse Event          | ~ |
| Custom name:          | Adverse events                 |   |
| Attach to:            | Drop out (gestopt)             |   |
|                       | Huidige medicatie              |   |
|                       | Medicatie dosering verandering | 1 |
|                       | Medicatie verandering          | J |
|                       | Serious Adverse Event          |   |

U krijgt het volgende scherm te zien, zie volgende pagina:

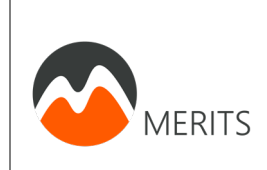

|                                                  | Study Reports Surveys Monitoring                                                                    |                                                                                                    |            |
|--------------------------------------------------|----------------------------------------------------------------------------------------------------|----------------------------------------------------------------------------------------------------|------------|
|                                                  | All reports                                                                                         |                                                                                                    | +          |
| Record: 000003                                   | Report                                                                                              |                                                                                                    | -          |
| Progress: 72%                                    | SAE                                                                                                 |                                                                                                    |            |
| O Not Started                                    | 9 1 Datum van de melding                                                                            | (dd-mm-yyyy)                                                                                                    | <u>ُنْ</u> |
| Serious Adverse Event - :<br>21-06-2019 15:22:12 | 9 Geboortejaar van de proefpersoon                                                                  | (9999)                                                                                                    | ŵ          |
| O Not Started<br>SAE                             | <sup>3</sup> Leeftijd van de proefpersoon                                                           | The calculation generated the following error:                                                                                                    | ŵ          |
|                                                  |                                                                                                    | Please report this to the study admin.                                                                                                    |            |
|                                                  | • 4 Wat is het geslacht van de proefpersoon?                                                        | <ul><li>Man</li><li>Vrouw</li></ul>                                                                                                    | ŵ          |
|                                                  | 5 Wat zijn de gevolgen voor de uitvoering<br>van het onderzoek?                                     | <ul> <li>Opschorten onderzoek ofwel 'on hold' zetten van het<br/>onderzoek</li> <li>Beëindiging onderzoek</li> <li>Aanpassing proefpersoneninformatie</li> <li>Aanpassing dosering</li> <li>Aanpassing in/exclusiecriteria</li> <li>Anders</li> </ul>   | ¢3         |
|                                                  | Indien de optie 'anders' gekozen is bij de<br>vorige vraag, geef hier de gevolgen aan:              |                                                                                                    | ¢3         |
|                                                  | <ul> <li>7 Onder welke categorie valt de huidige<br/>SAE-melding?</li> </ul>                        | Een onverwachte uitkomst van een verwacht ernstige<br>bijwerking<br>Een SAE gerelateerd aan een onderzoeksbehandeling of<br>studieprocedure<br>Een SAE gerelateerd aan een medisch hulpmiddel<br>Een SAE gerelateerd aan falen van apparatuur<br>Anders | ¢          |
|                                                  | 8 Indien de optie 'anders' gekozen is bij de<br>vorige vraag, geef hier de andere<br>categorie aan: |                                                                                                    | ¢9         |
|                                                  | <ul> <li>9 Geef een beschriiving van het voorval</li> </ul>                                         |                                                                                                    | ₹63 ▼      |
|                                                  | Close report                                                                                        |                                                                                                    |            |

# De SAE verschijnt in de **Reports** lijst.

| Study       | Reports Sur          | veys | Monitoring       | 2        |         |                   |             |             |          |
|-------------|----------------------|------|------------------|----------|---------|-------------------|-------------|-------------|----------|
| All reports |                      |      |                  |          |         |                   |             |             |          |
| Filter by   | report type:         |      | Filter by report |          |         | Filter by status: |             |             |          |
| Select re   | eport type to filter | ~    | Select report t  | ofilter  | ~       | Unarchived        |             | ¥           |          |
| Filter by   | name:                |      | Filter by phase: |          |         |                   |             | Add         | a report |
|             |                      |      | Select phase to  | o filter | ¥       |                   |             |             |          |
| Status      | Report 🔺             | Nar  | ne               | Туре     | С       | reated on         | Created by  | Assigned to |          |
| •           | Adverse events       | Adv  | erse events      | Event    | 2       | 019-06-21 15      | Linda Muijs | No parent   | ŝ        |
| •           | Serious Advers       | Seri | ous Advers       | Event    | 2       | 019-06-21 15      | Linda Muijs | No parent   | ŝ        |
| nrohlon     |                      | Jen  |                  |          | inde Mu | iie (ee Kusline u |             |             |          |

Vul de gegevens in totdat alle 'bolletjes' groen worden. • en klik og Close report.

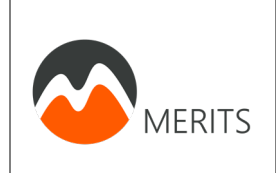

# 5. Drop out (stop deelname) melden

Voor het melden dat een deelnemer heeft besloten niet meer te willen deelnemen aan het onderzoek (drop out) kunt u dit ook als een report melden. U gaat dan naar het tabblad **Reports**. Klik vervolgens op **Add report**.

|                                 | Study<br>All reports                    | Reports                                     | Sulveys | Monitoring                                                                                 |   |                                 |            | -            |
|---------------------------------|-----------------------------------------|---------------------------------------------|---------|--------------------------------------------------------------------------------------------|---|---------------------------------|------------|--------------|
| Record: 000003<br>Progress: 72% | Filter by r<br>Select re<br>Filter by n | eport type:<br>port type to filter<br>name: | ¥       | Filter by report:<br>Select report to filter<br>Filter by phase:<br>Select phase to filter | * | Filter by status:<br>Unarchived |            | Add a report |
|                                 | Status                                  | Report 🔺                                    | Nam     | е Туре                                                                                     | С | reated on                       | Created by | Assigned to  |

Nadat u op Add report heeft geklikt komt er een scherm tevoorschijn. Klik op het pijltje bij **Report:** en selecteer **Drop out (gestopt).** 

| Add a report to recor | rd 000003                      | × |
|-----------------------|--------------------------------|---|
| Report:               | Adverse events                 | ~ |
| Custom name:          | Adverse events                 |   |
| Attach to:            | Drop out (gestopt)             |   |
|                       | Huidige medicatie              |   |
|                       | Medicatie dosering verandering | h |
|                       | Medicatie verandering          | J |
|                       | Serious Adverse Event          |   |

U krijgt dan een aantal vragen die u moet invullen.

Vul de gegevens in totdat alle 'bolletjes' groen worden. <sup>•</sup> en klik op **Close report.** 

De Drop out report verschijnt in de **Reports** lijst.

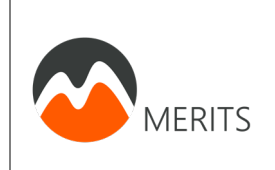

## 6. Medicatie dosering verandering melden

Voor het melden dat de dosering van de langwerkende insuline gewijzigd is tijdens meetperiode 1 of 2, óf de dosering van de kortwerkende insuline is gewijzigd gedurende de loop van het onderzoek, kunt u dit ook als een report melden. U gaat dan naar het tabblad **Reports**. Klik vervolgens op **Add report**.

|                                 | Study<br>All reports                    | Reports                                      | Sulveys | Monitoring                                                                                 |   |                                 |            | -                                |
|---------------------------------|-----------------------------------------|----------------------------------------------|---------|--------------------------------------------------------------------------------------------|---|---------------------------------|------------|----------------------------------|
| Record: 000003<br>Progress: 72% | Filter by r<br>Select re<br>Filter by r | report type:<br>port type to filter<br>name: | *       | Filter by report:<br>Select report to filter<br>Filter by phase:<br>Select phase to filter | * | Filter by status:<br>Unarchived |            | <ul> <li>Add a report</li> </ul> |
|                                 | Status                                  | Report 🔺                                     | Nam     | пе Туре                                                                                    | C | reated on                       | Created by | Assigned to                      |

Nadat u op Add report heeft geklikt komt er een scherm tevoorschijn. Klik op het pijltje bij **Report:** en selecteer **Medicatie dosering verandering**.

| Add a report to recor | rd 000003                      | × |
|-----------------------|--------------------------------|---|
| Report:               | Adverse events                 | ~ |
| Custom name:          | Adverse events                 |   |
| Attach to:            | Drop out (gestopt)             |   |
|                       | Huidige medicatie              |   |
|                       | Medicatie dosering verandering | h |
|                       | Medicatie verandering          | J |
|                       | Serious Adverse Event          |   |

U krijgt dan een aantal vragen die u moet invullen.

Vul de gegevens in totdat alle 'bolletjes' groen worden. en klik op Close report.

De Drop out report verschijnt in de **Reports** lijst.